# Installing Tailwind CSS 4 on Django

https://www.djangify.com

### Introduction

Tailwind CSS 4 brings a streamlined installation process for Django projects. This guide walks you through setting up Tailwind CSS 4 with Django, based on practical implementation across multiple projects. As a Tech VA who specialises in Django development and MVP creation, I've refined this process to be as straightforward as possible.

# **Directory Setup**

First, create the necessary file structure in your Django project:

- 1. In your static folder, create an output.css file
- 2. Create a src folder with an input.css file

Your structure should look like this:

static/ ---- css/ ---- output.css ---- src/ ---- input.css

# **Configure Input CSS**

Add the following to your input.css file:

@import "tailwindcss";

That's it! No additional configuration required for Tailwind 4.

# **Update Your Base Template**

In your base.html file, add these lines to the <head> section:

```
{% load static %}
<!-- CSS style links -->
<link href="{% static 'css/style.css' %}" rel="stylesheet">
<link href="{% static 'css/output.css' %}" rel="stylesheet">
```

**Important:** Include {% load static %} at the very top of your base.html file and all template files that use CSS or images. Any file using static files needs this tag at the top, after any {% extends 'base.html' %} tag.

# **Install Tailwind CSS 4**

Install Tailwind CSS according to the official instructions:

npm install tailwindcss @tailwindcss/cli

# **Build Process**

#### For Development (Local)

During development, use the watch command to automatically rebuild CSS when changes are made:

npx @tailwindcss/cli -i static/src/input.css -o static/css/output.css --watch

#### For Production (Deployment)

Before deploying to production, build the optimised version:

npm run build

**Note:** You only need to upload the output.css file to production. Other generated files like package.json do not need to be uploaded to your hosting/production site.

# Package.json Configuration

Create a package.json file in your project root with the following content (update as needed for your project):

```
{
 "dependencies": {
  "@tailwindcss/cli": "^4.0.12",
  "tailwindcss": "^4.0.12"
 },
 "scripts": {
  "build": "tailwindcss -i static/src/input.css -o static/css/output.css",
  "watch": "tailwindcss -i static/src/input.css -o static/css/output.css --watch"
 },
 "keywords": [
  "django",
  "tailwindcss",
  "web development"
 ],
 "author": "YOUR NAME",
 "license": "ISC",
 "description": "A Django project using Tailwind CSS 4"
}
```

#### Note about package.json fields:

- **keywords:** Only relevant if publishing to npm. Optional for private projects.
- author: Documents who created the project. Helpful but not required.
- license: Specifies sharing terms. Not necessary for non-distributed projects.
- description: Summarises your project. Optional for private use.

# **Collecting Static Files**

This step is crucial! After building your CSS, always run Django's collectstatic command:

python3 manage.py collectstatic

#### **Common Issue: Missing CSS**

If your site appears unstyled (with no CSS applied), it's often because the collectstatic command wasn't run. This is a frequent oversight even for experienced developers.

# **Troubleshooting Tips**

- 1. **CSS not appearing?** Check that you've run collectstatic.
- 2. Changes not reflecting? Ensure the watch command is running during development.
- 3. Deployment issues? Verify you've uploaded the built output.css file.

4. Browser caching problems? Try a hard refresh (Ctrl+F5 or Cmd+Shift+R).

# Conclusion

Tailwind CSS 4 is now successfully installed in your Django project. This streamlined process eliminates the need for a configuration file, making it faster to implement than previous versions.

If you need help with Django MVP development or technical assistance setting up your project, I'm here to help! As a Tech VA specialising in MVP development and technical marketing systems, I can guide you through the entire process from concept to launch.

This guide was created by Diane Corriette - <u>https://www.djangify.com</u> Need help with your MVP or technical marketing? <u>djangify@djangify.com</u>